# Browser und Erweiterungen

## Wahl des Browsers

#### Empfohlener Webbrowser: Mozilla Firefox

Diese Anleitung bezieht sich auf die Desktop-Version von Firefox 95. Die Einstellungsmöglichkeiten und Menüführung in den Mobil-Versionen können abweichen. In der Android-Version werden bisher nur einige wenige Add-ons unterstützt - darunter sind allerdings uBlock Origin, NoScript, HTTPS Everywhere und Decentraleyes. Die iOS-Version aufgrund Einschränkungen durch Apple keine Add-ons.

- Für Linux, Windows und macOS: https://www.mozilla.org/de/firefox/new/
- Für Android & iOS: https://www.mozilla.org/de/firefox/mobile/
- In F-Droid [Android] als **Fennec F-Droid**: <u>https://f-droid.org/de/packages/org.mozilla.fennec\_fdroid/</u>

# Einstellungen

**≡ Menübutton** → *Einstellungen* → *Startseite* (Unterpunkt *Neue Fenster und Tabs*): Startseite und neue Fenster: Leere Seite; Neue Tabs: Leere Seite

**≡ Menübutton** → *Einstellungen* → *Startseite* (Unterpunkt *Inhalte des Firefox-Startbildschirms*): alle nicht benötigten Elemente deaktivieren (insb. Empfehlungen von Pocket)

#### = Menübutton → Einstellungen → Suche:

*Suchvorschläge anzeigen* deaktivieren, unter Ein-Klick-Suchmaschinen weitere Suchmaschinen hinzufügen z.B. MetaGer.de, Startpage.com, DuckDuckGo.com, Qwant.com und *Standardsuchmaschine* ändern. Suchmaschinen können auch hinzugefügt werden, wenn die gewünschte Suchmaschine im Browser aufgerufen und das Kontextmenü per Rechtsklick in der Adresszeile geöffnet wird.

#### = Menübutton → *Einstellungen* → *Datenschutz* & *Sicherheit*:

Seitenelemente blockieren:

- Benutzerdefiniert auswählen:
  - · Cookies: Aktiviert; Alle Cookies von Drittanbietern auswählen
  - Inhalte zur Aktivitätenverfolgung: aktiviert; In allen Fenstern
  - Heimliche Digitalwährungsberechner (Krypto-Miner): aktiviert
  - Identifizierer (Fingerprinter): aktiviert
- Websites eine "Do Not Track"-Information senden: Immer

Cookies und Website-Daten (optional):

• Cookies und Website-Daten beim Beenden von Firefox löschen: aktiviert

Zugangsdaten und Passwörter:

- Fragen, ob Zugangsdaten und Passwörter für Websites gespeichert werden sollen: deaktiviert. Für alle gängigen Linux/Windows/macOS gibt es den Passwortmanager KeePassXC: <u>https://www.keepassxc.org/</u>, für Android KeePassDX: <u>https://www.keepassdx.com/</u>, für iOS KeePassium: <u>https://keepassium.com</u>.
- Alarme für Passwörter, deren Websites von einem Datenleck betroffen waren: deaktivieren

Chronik (optional):

- Firefox wird eine Chronik nach benutzerdefinierten Einstellungen anlegen
- Optional: *Die Chronik löschen, wenn Firefox geschlossen wird*: aktiviert; Details siehe **Einstellungen**

Datenerhebung durch Firefox und deren Verwendung:

- Firefox erlauben, Daten zu technischen Details und Interaktionen an Mozilla zu senden: deaktiviert
- Firefox das Installieren und Durchführen von Studien erlauben: deaktiviert
- Nicht gesendete Absturzberichte automatisch von Firefox senden lassen: deaktiviert

Sicherheit:

• **Gefährliche und betrügerische Inhalte blockieren** (Google Safe Browsing): deaktivieren (dadurch werden im Zweifel keine Daten an Google gesendet)

• Nur-HTTPS-Modus: Nur-HTTPS-Modus in allen Fenstern aktivieren.

### Erweiterungen / Add-ons & Plugins

**EXAMPLE 1** Menübutton  $\rightarrow$  Add-ons und Themes  $\rightarrow$  Suchleiste oben rechts Auf addons.mozilla.org suchen  $\rightarrow$  Name des Add-Ons eingeben, Enter-Taste drücken: (alle Add-ons können auch für die Ausführung in privaten Fenstern erlaubt werden)

- uBlock Origin (von Raymond Hill) blockiert Werbung und Tracker
- LocalCDN (von nobody42) ersetzt beim Seitenaufruf Frameworks von externen Online-Anbietern durch lokale Varianten. Alternativ kann (insbesondere unter Android) auch Decentraleyes (von Thomas Rientjes) verwendet werden.
- HTTPS Everywhere (von EFF Technologists) ruft Websites über eine verschlüsselte Verbindung auf, falls möglich. Falls die Browser-Einstellung **Nur-HTTPS-Modus** aktiviert ist das Add-on nicht mehr notwendig.
- **Cookie AutoDelete** (von CAD Team) löscht Cookies automatisch nach dem Schließen von Browserfenstern und -tabs (die Einstellung "Automatisches Aufräumen" muss nach Installation aktiviert werden)

Add-ons und Einstellungen für Fortgeschrittene:

 NoScript (von Giorgio Maone) blockiert die Ausführung von aktiven Inhalten und JavaScript-Programmen (Falls die manuelle Auswahl der Scripte zu mühselig ist, kann die Option "Top-Level Seiten vorübergehend auf VERTRAUENSWÜRDIG setzen" gewählt werden; Fortgeschrittene können in den Einstellungen alle Inhalte verbieten und die Whitelist leeren)

- Smart Referer (von meh., Alexander Schlarb) entfernt Referer;
- **uBlock Origin:** unter Einstellungen des Add-ons
  - unter *Privatsphäre* die Option *CSP-Berichte blockieren* aktivieren (evtl. schon voreingestellt)
  - unter Standardverhalten die Option Externe Schriftarten blocken aktivieren
  - im Tab *Filterlisten* nach Bedarf die noch fehlenden Einträge unter *Werbung*, *Privatsphäre* und *Belästigungen* aktivieren
  - Weitere Einstellungen, siehe Blog von Mike Kuketz: <u>https://www.kuketz-blog.de/firefox-ublock-origin-firefox-kompendium-teil2</u>

Wirkung der Einstellungen und Add-ons überprüfen:

- Das Add-on **Lightbeam 3.0** (von Princiya) zeigt, von welchen Drittanbietern Inhalte nachgeladen werden (eine dauerhafte Aktivierung des Add-ons ist nicht ratsam, da es langsam ist)
- ≡ Menübutton → Weitere Werkzeuge → Werkzeuge für Web-Entwickler → Netzwerkanalyse (oder Strg+Umschalt+E) zeigt beim Laden einer Website alle Anfragen als Liste

# **Tor Browser**

Der Tor Browser ist ein modifizierter Firefox für Windows, Linux, macOS und Android, der über das Tor-Netzwerk im Internet surft – Erweiterungen zum Schutz der Privatsphäre sind bereits installiert. Zusätzliche Add-ons oder gleichzeitige Benutzung eines VPNs können die Anonymität gefährden. Weitere Informationen und Download unter: <u>https://www.torproject.org/de/</u>

Für iOS gibt den inoffiziellen Onion Browser: https://onionbrowser.com/

Bitte beachtet die hilfreiche Dokumentation, da eure Anonymität im Tor-Netzwerk vor allen Dingen von eurem Surf-Verhalten abhängt: <u>https://support.torproject.org/de/</u> (deutsch u.a.) und <u>https://tb-manual.torproject.org/de/</u>.

### Wenn man doch mal einen chromiumbasierten Browser braucht ...

Außer Firefox und dem Tor-Browser basieren heute fast alle Browser auf dem Google-Browser Chrome bzw. dessen quelloffener Variante Chromium. Für manche Anwendungen sind diese schneller. Google Chrome hat aber Tracking eingebaut, das sich nicht deaktivieren lässt. Nehmt in so einem Fall **Ungoogled Chromium** <<u>https://ungoogledsoftware.github.io/</u>> bzw. unter Android: **Bromite** <<u>https://www.bromite.org/</u>>.

Wer sich effektiv gegen Fingerprinting (siehe auch unter Sonstiges) wehren möchte, kann sich auch **Brave** ansehen. Leider telefoniert er selbst gern nach Hause. Mehr Infos: <u>https://www.kuketz-blog.de/brave-datensendeverhalten-desktop-version-browser-check-teil1/</u>

Um zu sehen wie datenschutzfreundlich eine spezielle Webseite ist, kann die URL mit dem Webdienst **Webbkoll** geprüft werden: <u>https://webbkoll.dataskydd.net/de/</u>

Wie gut der eigene Browser gegen Fingerprinting geschützt ist, kann man anhand des Webdienstes **Cover Your Tracks** der EFF herausfinden: <u>https://coveryourtracks.eff.org/</u>

Wer dem ISP nicht vertraut, kann den datenschutzfreundlichen und **zensurfreien DNS-Server** von Digitalcourage auf dem eigenen Computer, Smartphone oder Router eintragen. Wer DNS-over-TLS (unter Android "privates DNS" genannt) nutzen kann, trägt dort am besten **dns3.digitalcourage.de** (IPv4: 5.9.164.112, IPv6: 2a01:4f8:251:554::2, Port 853). Weitere Informationen unter <u>https://www.kuketz-blog.de/empfehlungsecke/#dns</u> und <u>https://digitalcourage.de/support/zensurfreier-dns-server</u>.